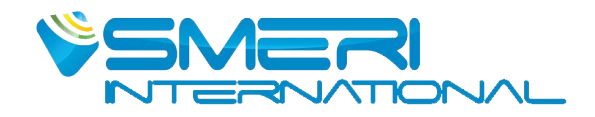

# **VORTEX FLOW METER S-VTX**

0

## **Instruction Manual**

Version 21

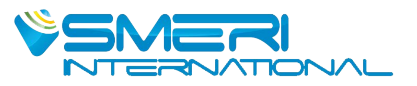

# CONTENT

| 1. Introduction                                          | 2  |
|----------------------------------------------------------|----|
| 1.1 Principle                                            | 2  |
| 1.2 Basic Parameters                                     | 3  |
| 1.3 Flow Range                                           | 4  |
| 1.4 Dimension                                            | 8  |
| 1.5 Pressure Loss                                        | 10 |
| 2. Installation                                          | 11 |
| 2.1 Flange / Wafer Type Installation                     | 11 |
| 2.2 Insertion Type Installation                          | 13 |
| 3. Wiring                                                |    |
| 3.1 Normal Type Without Compensation, 4-20mA+Pulse+HART  | 15 |
| 3.2 Normal Type Without Compensation, 4-20mA+Pulse+RS485 |    |
| 3.3 With Compensation, 4-20mA+Pulse+HART                 | 16 |
| 3.4 With Compensation, 4-20mA+Pulse+RS485                | 17 |
| 4. Operation                                             | 18 |
| 4.1 Display Configuration                                |    |
| 4.2 Data Setting Method                                  | 19 |
| 5. Menu List                                             | 19 |
| 5.1 Basic Function                                       | 19 |
| 5.2 Advanced Function (Password Protection)              | 22 |
| 6.Trouble Shooting                                       | 34 |

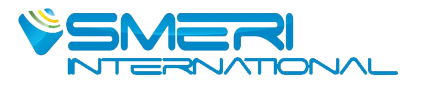

Thank you for purchasing the digital Vortex flow meter.

To ensure correct use of the instrument, please read this manual thoroughly and fully understand how to operate the instrument before operating it.

#### • Safety and Modification Precautions

Indicates safety attentions which are dangerous.

Indicates safety attentions which are needed to pay attention to.

Indicates safety attentions which are forbidden.

Error operation in case of ignoring the tips might cause the personal injury, or damage to the instrument and property.

# Select explosion-proof instrument for explosive environment application

Confirm whether the nameplate of instrument has the identifiers of explosion-proof certification and temperature class, the instrument can't be used in explosive environment without those identifiers.

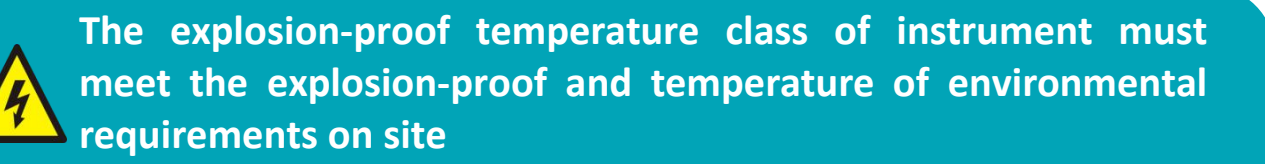

When the instrument is used in explosion-proof environment, make sure that the explosion-proof certification and temperature class of instrument meet to the requir-ements on site.

#### **No opening while working in explosive environment**

Before wiring, please power instrument off.

# A The protection class of instrument must meet the working condition requirements on site

The requirement of protection class on site should be under, or the same as the protection class of instrument to ensure that the instrument is working fine.

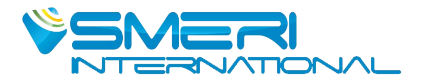

## If doubting that the instrument in the event of failure, please do not operate it

If there are something wrong with the instrument or it had been damaged, please contact us.

Digital Vortex flow meters are thoroughly tested at the factory before shipment.

When these instruments are delivered, perform a visual check to make sure that no damage occured during shipment.

#### **Transportation and Storage Precautions**

If the instrument is to be stored for a long period of time after delivery, please follow below points.

The instrument should be stored in original packing.

The instrument need to be stored in the place where will not be exposed to rain or water.

Temperature: -40 to +60  $^{\circ}$ C

Humidity: 5 to 100% RH

#### 1. Introduction

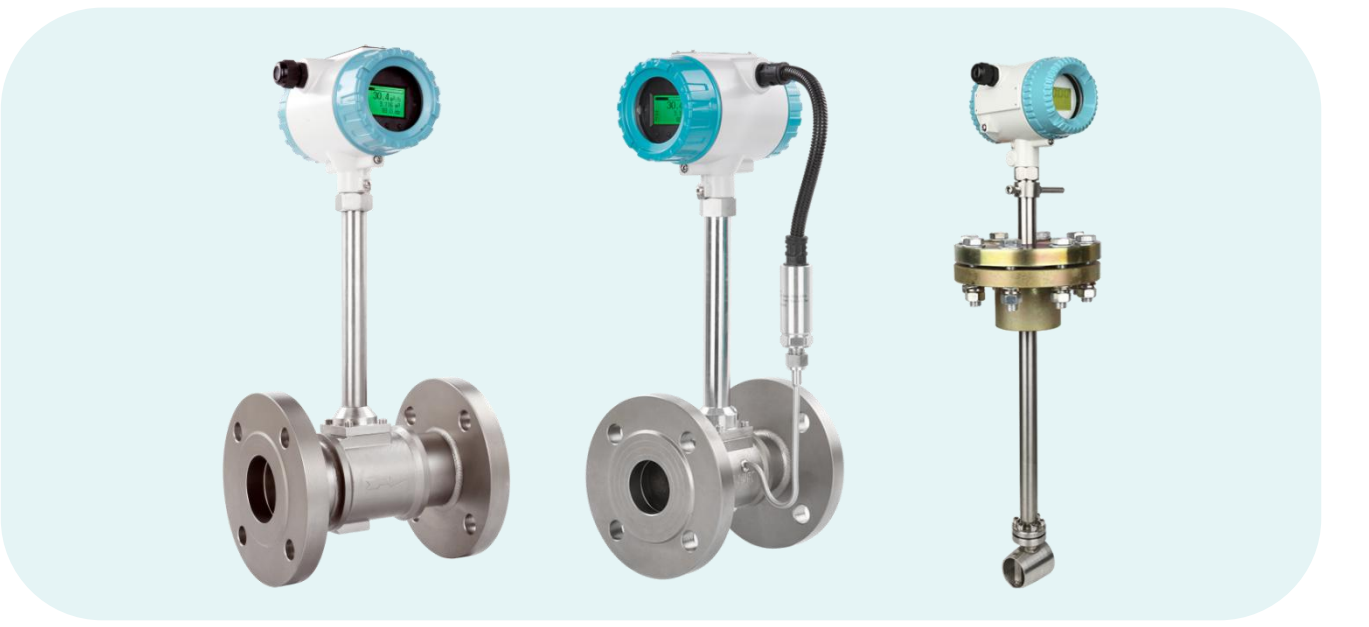

#### **1.1 Principle**

Setting a triangular prism vortex generator in the flow meter, regular vortex will be generated at both the sides of triangular prism, which is called Karman swirl. As showed on the drawing 1.1, vortex are arranged regularly at the downstream of vortex generator. Suppose the vortex generation frequency is F,

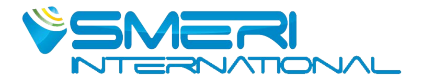

the average flow velocity of medium is V, d is the width of the surface of triangular prism incident flow, and D for the nominal diameter of flow meter. Then we get the computation formula:

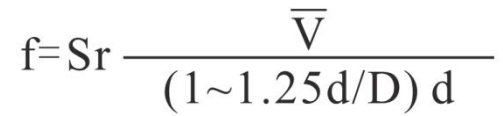

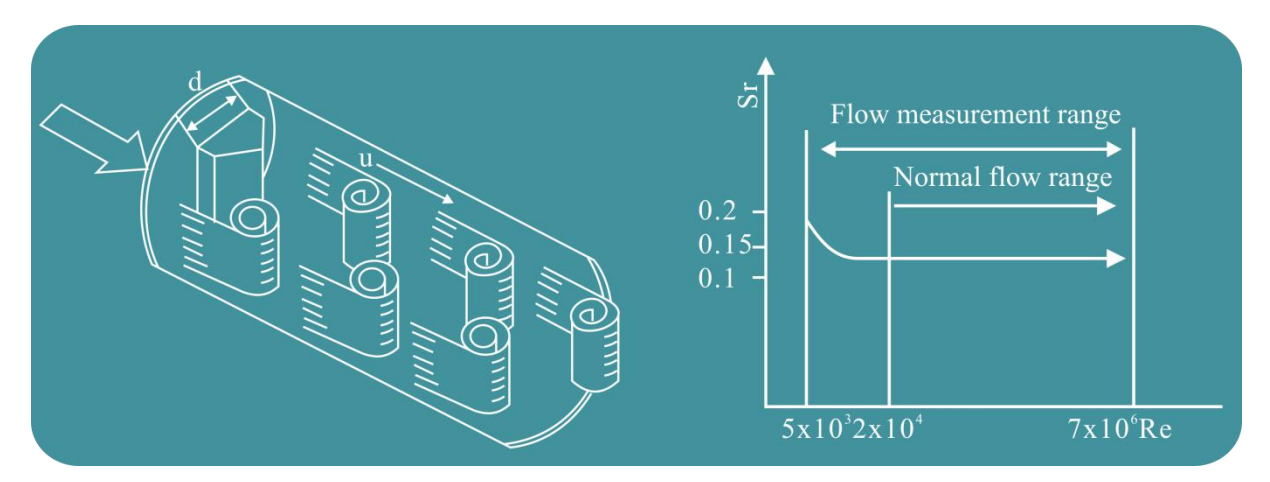

#### **1.2 Basic Parameters**

| Measured Medium        | Liquid, Gas, Steam                |                                                         |  |  |
|------------------------|-----------------------------------|---------------------------------------------------------|--|--|
| Madium Tamp            | -40∼+250°C; 4                     | $0 \sim +$ 350 $^\circ \! \mathbb{C}$ (high temperature |  |  |
|                        | type)                             |                                                         |  |  |
| Nominal Pressure       | 0.6MPa, 1.0MPa, 1                 | .6MPa, 2.5MPa, 4.0MPa                                   |  |  |
| Δεομερογ               | ±1.0% (Flange/Waf                 | er)                                                     |  |  |
| Accuracy               | ±1.5% (Insertion ty               | pe)                                                     |  |  |
|                        | Liquid:0.4-7.0m/s;                |                                                         |  |  |
| Flow Range             | Gas:4.0-60.0m/s;                  |                                                         |  |  |
|                        | Steam:5.0-70.0m/s                 |                                                         |  |  |
|                        | DN15-DN300 (flange/wafer type)    |                                                         |  |  |
| Specifications         | DN80-DN2000 (ins                  | ertion type)                                            |  |  |
|                        | DN15-DN100 (thread/sanitary type) |                                                         |  |  |
| Material               | SS304 (standard) S                | S316 (optional)                                         |  |  |
| Reynolds Number        | Normal 2x104~7x1                  | 06                                                      |  |  |
| Resistance Coefficient | Cd≦2.6                            |                                                         |  |  |
| Vibration Acceleration | <0.2g                             |                                                         |  |  |
| Allowed                | =0.2g                             |                                                         |  |  |
| IEP ATEX               | IIG Exia IICT5 Ga                 |                                                         |  |  |
| Ambient Condition      | Ambient Temp.                     | -40℃~65℃ (Non ex-proof site)                            |  |  |
|                        |                                   | -20℃~55℃ (Ex-proof site)                                |  |  |

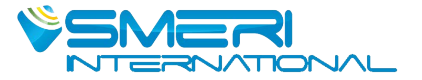

|               | Relative Humidity                        | ≦85%      |  |  |
|---------------|------------------------------------------|-----------|--|--|
|               | Pressure                                 | 86-106kPa |  |  |
| Power Supply  | DC12-30V or 3.6V lithium battery powered |           |  |  |
| Signal Output | 4-20mA, Pulse                            |           |  |  |
| Communication | RS485 Modbus or HART                     |           |  |  |

#### 1.3 Flow Range

### Table 1Liquid and Air Flow Range Table (m³/h)

| Nominal | Liquid (m <sup>3</sup> /h) |                | Air (m <sup>3</sup> /h) |                   |  |
|---------|----------------------------|----------------|-------------------------|-------------------|--|
| DN(mm)  | Standard Range             | Extended Range | Standard Range          | Extended<br>Range |  |
| 15      | 0.8-6                      | 0.5-8          | 6-40                    | 5-50              |  |
| 20      | 1-8                        | 0.5-12         | 8-50                    | 6-60              |  |
| 25      | 1.5-12                     | 0.8-16         | 10-80                   | 8-120             |  |
| 32      | 2-20                       | 1.5-25         | 15-150                  | 10-200            |  |
| 40      | 2.5-30                     | 2-40           | 25-200                  | 20-300            |  |
| 50      | 3-50                       | 2.5-60         | 30-300                  | 25-500            |  |
| 65      | 5-80                       | 4-100          | 50-500                  | 40-800            |  |
| 80      | 8-120                      | 6-160          | 80-800                  | 60-1200           |  |
| 100     | 12-200                     | 8-250          | 120-1200                | 100-2000          |  |
| 125     | 20-300                     | 12-400         | 160-1600                | 150-3000          |  |
| 150     | 30-400                     | 18-600         | 250-2500                | 200-4000          |  |
| 200     | 50-800                     | 30-1200        | 400-4000                | 350-8000          |  |
| 250     | 80-1200                    | 40-1600        | 600-6000                | 500-12000         |  |
| 300     | 100-1600                   | 60-2500        | 1000-10000              | 600-16000         |  |
| 400     | 200-3000                   | 120-5000       | 1600-16000              | 1000-25000        |  |
| 500     | 300-5000                   | 200-8000       | 2500-25000              | 1600-40000        |  |
| 600     | 500-8000                   | 300-10000      | 4000-40000              | 2500-60000        |  |

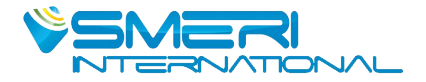

| Absolute Pres | ssure (MPa) | 0.2    | 0.3    | 0.4    | 0.5    | 0.6    | 0.7     | 0.8    |
|---------------|-------------|--------|--------|--------|--------|--------|---------|--------|
| Temperat      | ure (°C)    | 120.2  | 133.5  | 143.62 | 151.84 | 158.94 | 164.96  | 170.41 |
| Density (     | kg/m3)      | 1.129  | 1.651  | 2.163  | 2.669  | 3.17   | 3.667   | 4.162  |
|               | Qmin        | 5.645  | 8.255  | 10.815 | 13.345 | 15.85  | 18.335  | 20.81  |
| DN12          | Qmax        | 56.45  | 82.55  | 108.15 | 133.45 | 158.5  | 183.35  | 208.1  |
|               | Qmin        | 6.774  | 9.906  | 12.978 | 16.014 | 19.02  | 22.002  | 24.972 |
| DN20          | Qmax        | 67.74  | 99.06  | 129.78 | 160.14 | 190.2  | 220.02  | 249.72 |
|               | Qmin        | 9.032  | 13.208 | 17.304 | 21.352 | 25.36  | 29.336  | 33.296 |
| DNZS          | Qmax        | 135.48 | 198.12 | 259.56 | 320.28 | 380.4  | 440.04  | 499.44 |
|               | Qmin        | 20.322 | 29.718 | 38.934 | 48.042 | 57.06  | 66.006  | 74.916 |
| DN3Z          | Qmax        | 203.22 | 297.18 | 389.34 | 480.42 | 570.6  | 660.06  | 749.16 |
|               | Qmin        | 22.58  | 33.02  | 43.26  | 53.38  | 63.4   | 73.34   | 83.24  |
| DN40          | Qmax        | 338.7  | 495.3  | 648.9  | 800.7  | 951    | 1100.1  | 1248.6 |
| DNEO          | Qmin        | 28.225 | 41.275 | 54.075 | 66.725 | 79.25  | 91.675  | 104.05 |
| DNSU          | Qmax        | 564.5  | 825.5  | 1081.5 | 1334.5 | 1585   | 1833.5  | 2081   |
| DNCE          | Qmin        | 45.16  | 66.04  | 86.52  | 106.76 | 126.8  | 146.68  | 166.48 |
| DNOS          | Qmax        | 903.2  | 1320.8 | 1730.4 | 2135.2 | 2536   | 2933.6  | 3329.6 |
|               | Qmin        | 67.74  | 99.06  | 129.78 | 160.14 | 190.2  | 220.02  | 249.72 |
| DIN80         | Qmax        | 1354.8 | 1981.2 | 2595.6 | 3202.8 | 3804   | 4400.4  | 4994.4 |
|               | Qmin        | 112.9  | 165.1  | 216.3  | 266.9  | 317    | 366.7   | 416.2  |
| DN100         | Qmax        | 2258   | 3302   | 4326   | 5338   | 6340   | 7334    | 8324   |
|               | Qmin        | 169.35 | 247.65 | 324.45 | 400.35 | 475.5  | 550.05  | 624.3  |
| DN125         | Qmax        | 3387   | 4953   | 6489   | 8007   | 9510   | 11001   | 12486  |
|               | Qmin        | 225.8  | 330.2  | 432.6  | 533.8  | 634    | 733.4   | 832.4  |
| DN130         | Qmax        | 4516   | 6604   | 8652   | 10676  | 12680  | 14668   | 16648  |
|               | Qmin        | 395.15 | 577.85 | 757.05 | 934.15 | 1109.5 | 1283.45 | 1456.7 |
| DN200         | Qmax        | 9032   | 13208  | 17304  | 21352  | 25360  | 29336   | 33296  |
|               | Qmin        | 564.5  | 825.5  | 1081.5 | 1334.5 | 1585   | 1833.5  | 2081   |
|               | Qmax        | 13548  | 19812  | 25956  | 32028  | 38040  | 44004   | 49944  |
| DNDCO         | Qmin        | 677.4  | 990.6  | 1297.8 | 1601.4 | 1902   | 2200.2  | 2497.2 |
| DN300         | Qmax        | 18064  | 26416  | 34608  | 42704  | 50720  | 58672   | 66592  |

| Table 2 | Saturated S | Steam Mass | Flow   | Range | Table | (kg/ł | (ו         |
|---------|-------------|------------|--------|-------|-------|-------|------------|
|         | Jaturateu J |            | 110 00 | Nunge | Table | 18/1  | <b>י</b> ו |

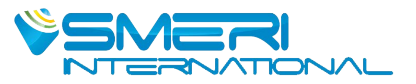

| Absolut<br>Pressure           | te<br>e (MPa)       | 0.9     | 1.0     | 1.2     | 1.4     | 1.6     | 1.8     | 2.0    |
|-------------------------------|---------------------|---------|---------|---------|---------|---------|---------|--------|
| Temper<br>(℃)                 | rature              | 175.36  | 179.68  | 187.96  | 195.04  | 201.37  | 207.11  | 212.37 |
| Density<br>(kg/m <sup>2</sup> | /<br><sup>3</sup> ) | 4.665   | 5.147   | 6.127   | 7.106   | 8.085   | 9.065   | 10.05  |
|                               | Qmin                | 23.325  | 25.735  | 30.635  | 35.53   | 40.425  | 45.325  | 50.25  |
| DN15                          | Qmax                | 233.25  | 257.35  | 306.35  | 355.3   | 404.25  | 453.25  | 502.5  |
|                               | Qmin                | 27.99   | 30.882  | 36.762  | 42.636  | 48.51   | 54.39   | 60.3   |
| DN20                          | Qmax                | 279.9   | 308.82  | 367.62  | 426.36  | 485.1   | 543.9   | 603    |
|                               | Qmin                | 37.32   | 41.176  | 49.016  | 56.848  | 64.68   | 72.52   | 80.4   |
| DN25                          | Qmax                | 559.8   | 617.64  | 735.24  | 852.72  | 970.2   | 1087.8  | 1206   |
|                               | Qmin                | 83.97   | 92.646  | 110.286 | 127.908 | 145.53  | 163.17  | 180.9  |
| DN32                          | Qmax                | 839.7   | 926.46  | 1102.86 | 1279.08 | 1455.3  | 1631.7  | 1809   |
|                               | Qmin                | 93.3    | 102.94  | 122.54  | 142.12  | 161.7   | 181.3   | 201    |
| DN40                          | Qmax                | 1399.5  | 1544.1  | 1838.1  | 2131.8  | 2425.5  | 2719.5  | 3015   |
|                               | Qmin                | 116.625 | 128.675 | 153.175 | 177.65  | 202.125 | 226.625 | 251.25 |
| DN50                          | Qmax                | 2332.5  | 2573.5  | 3063.5  | 3553    | 4042.5  | 4532.5  | 5025   |
|                               | Qmin                | 186.6   | 205.88  | 245.08  | 284.24  | 323.4   | 362.6   | 402    |
| DN65                          | Qmax                | 3732    | 4117.6  | 4901.6  | 5684.8  | 6468    | 7252    | 8040   |
|                               | Qmin                | 279.9   | 308.82  | 367.62  | 426.36  | 485.1   | 543.9   | 603    |
| DN80                          | Qmax                | 5598    | 6176.4  | 7352.4  | 8527.2  | 9702    | 10878   | 12060  |
|                               | Qmin                | 466.5   | 514.7   | 612.7   | 710.6   | 808.5   | 906.5   | 1005   |
| DN100                         | Qmax                | 9330    | 10294   | 12254   | 14212   | 16170   | 18130   | 20100  |
|                               | Qmin                | 699.75  | 772.05  | 919.05  | 1065.9  | 1212.75 | 1359.75 | 1507.5 |
| DN125                         | Qmax                | 13995   | 15441   | 18381   | 21318   | 24255   | 27195   | 30150  |
|                               | Qmin                | 933     | 1029.4  | 1225.4  | 1421.2  | 1617    | 1813    | 2010   |
| DN150                         | Qmax                | 18660   | 20588   | 24508   | 28424   | 32340   | 36260   | 40200  |
|                               | Qmin                | 1632.75 | 1801.45 | 2144.45 | 2487.1  | 2829.75 | 3172.75 | 3517.5 |
| DN200                         | Qmax                | 37320   | 41176   | 49016   | 56848   | 64680   | 72520   | 80400  |
|                               | Qmin                | 2332.5  | 2573.5  | 3063.5  | 3553    | 4042.5  | 4532.5  | 5025   |
| DN250                         | Qmax                | 55980   | 61764   | 73524   | 85272   | 97020   | 108780  | 120600 |
|                               | Qmin                | 2799    | 3088.2  | 3676.2  | 4263.6  | 4851    | 5439    | 6030   |
| DN300                         | Qmax                | 74640   | 82352   | 98032   | 113696  | 129360  | 145040  | 160800 |

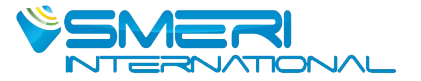

Table 3 Superheated Steam Density & Relative Temperature and Pressure  $({\rm Kg}/{\rm m}^3)$ 

| Absolute Pressure | Temperature (°C) |      |       |      |      |      |
|-------------------|------------------|------|-------|------|------|------|
| (MPa)             | 150              | 200  | 250   | 300  | 350  | 400  |
| 0.1               | 0.52             | 0.46 | 0.42  | 0.38 |      |      |
| 0.15              | 0.78             | 0.70 | 0.62  | 0.57 | 0.52 | 0.49 |
| 0.2               | 1.04             | 0.93 | 0.83  | 0.76 | 0.69 | 0.65 |
| 0.25              | 1.31             | 1.16 | 1.04  | 0.95 | 0.87 | 0.81 |
| 0.33              | 1.58             | 1.39 | 1.25  | 1.14 | 1.05 | 0.97 |
| 0.35              | 1.85             | 1.63 | 1.46  | 1.33 | 1.22 | 1.13 |
| 0.4               | 2.12             | 1.87 | 1.68  | 1.52 | 1.40 | 1.29 |
| 0.5               | -                | 2.35 | 2.11  | 1.91 | 1.75 | 1.62 |
| 0.6               | -                | 2.84 | 2.54  | 2.30 | 2.11 | 1.95 |
| 0.7               | -                | 3.33 | 2.97  | 2.69 | 2.46 | 2.27 |
| 0.8               | -                | 3.83 | 3.41  | 3.08 | 2.82 | 2.60 |
| 1.0               | -                | 4.86 | 4.30  | 3.88 | 3.54 | 3.26 |
| 1.2               | -                | 5.91 | 5.20  | 4.67 | 4.26 | 3.92 |
| 1.5               | -                | 7.55 | 6.58  | 5.89 | 5.36 | 4.93 |
| 2.0               | -                | -    | 8.968 | 7.97 | 7.21 | 6.62 |
| 2.5               | -                | -    | 11.5  | 10.1 | 9.11 | 8.33 |
| 3.0               | -                | -    | 14.2  | 12.3 | 11.1 | 10.1 |
| 3.5               | -                | -    | 17.0  | 14.6 | 13.0 | 11.8 |
| 4.0               | -                | _    | -     | 17.0 | 15.1 | 13.6 |

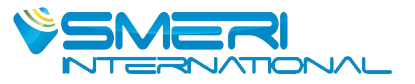

#### **1.4 Dimension 1.4.1 Flange Connection Type (DIN PN16 as reference)**

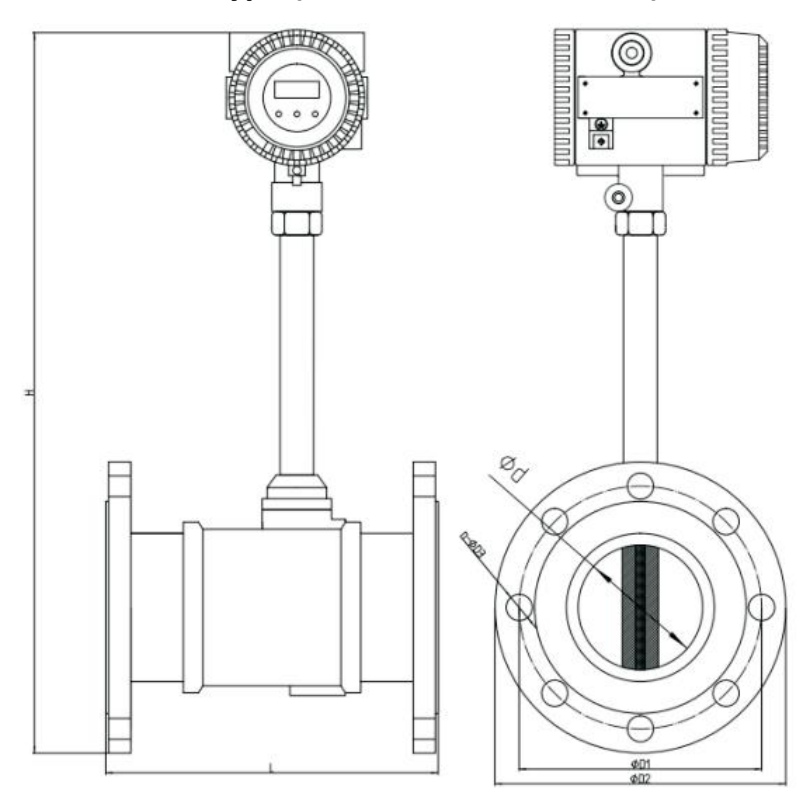

#### DIN PN16 Flange Connection Dimension

| Size  | L   | Н   | d   | D1  | D2  | n-D3   |
|-------|-----|-----|-----|-----|-----|--------|
| DN15  | 170 | 440 | 15  | 65  | 95  | 4-φ14  |
| DN20  | 170 | 445 | 20  | 75  | 105 | 4-φ14  |
| DN25  | 170 | 450 | 26  | 85  | 115 | 4-φ14  |
| DN32  | 170 | 462 | 32  | 100 | 140 | 4-φ18  |
| DN40  | 190 | 465 | 38  | 110 | 150 | 4-φ18  |
| DN50  | 190 | 473 | 48  | 125 | 165 | 4-φ18  |
| DN65  | 220 | 487 | 62  | 145 | 185 | 4-φ18  |
| DN80  | 220 | 500 | 73  | 160 | 200 | 8-φ18  |
| DN100 | 240 | 533 | 95  | 180 | 220 | 8-φ18  |
| DN125 | 260 | 560 | 118 | 210 | 250 | 8-ф18  |
| DN150 | 280 | 608 | 140 | 240 | 285 | 8-ф22  |
| DN200 | 300 | 640 | 200 | 295 | 340 | 12-ф22 |
| DN250 | 360 | 705 | 250 | 355 | 405 | 12-ф26 |
| DN300 | 400 | 752 | 300 | 410 | 460 | 12-ф26 |

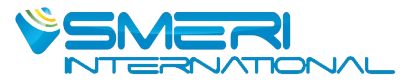

### 1.4.2 Wafer Connection Type

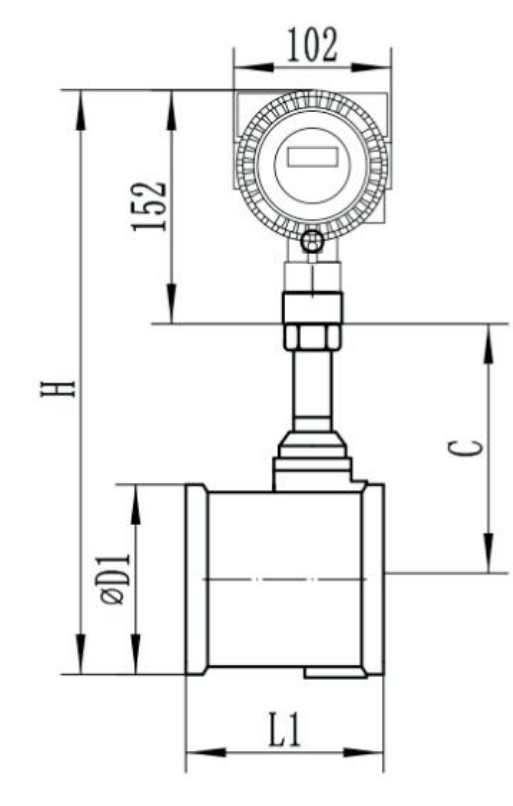

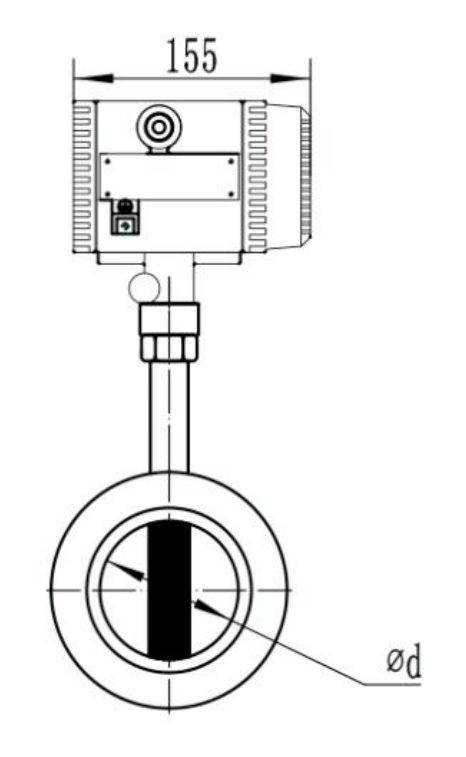

| Size  | L1  | D1  | d   | С     |
|-------|-----|-----|-----|-------|
| DN15  | 65  | 65  | 15  | 240.5 |
| DN20  | 65  | 65  | 20  | 240.5 |
| DN25  | 65  | 65  | 26  | 240.5 |
| DN32  | 65  | 65  | 32  | 240.5 |
| DN40  | 80  | 76  | 38  | 237   |
| DN50  | 80  | 88  | 48  | 237   |
| DN65  | 92  | 101 | 62  | 242.5 |
| DN80  | 100 | 112 | 73  | 247   |
| DN100 | 124 | 134 | 95  | 271   |
| DN125 | 145 | 158 | 118 | 284   |
| DN150 | 165 | 180 | 140 | 313   |
| DN200 | 195 | 247 | 200 | 319.5 |
| DN250 | 115 | 300 | 250 | 348   |
| DN300 | 130 | 347 | 300 | 369.5 |

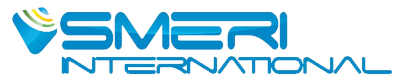

#### 1.4.3 Insertion Type

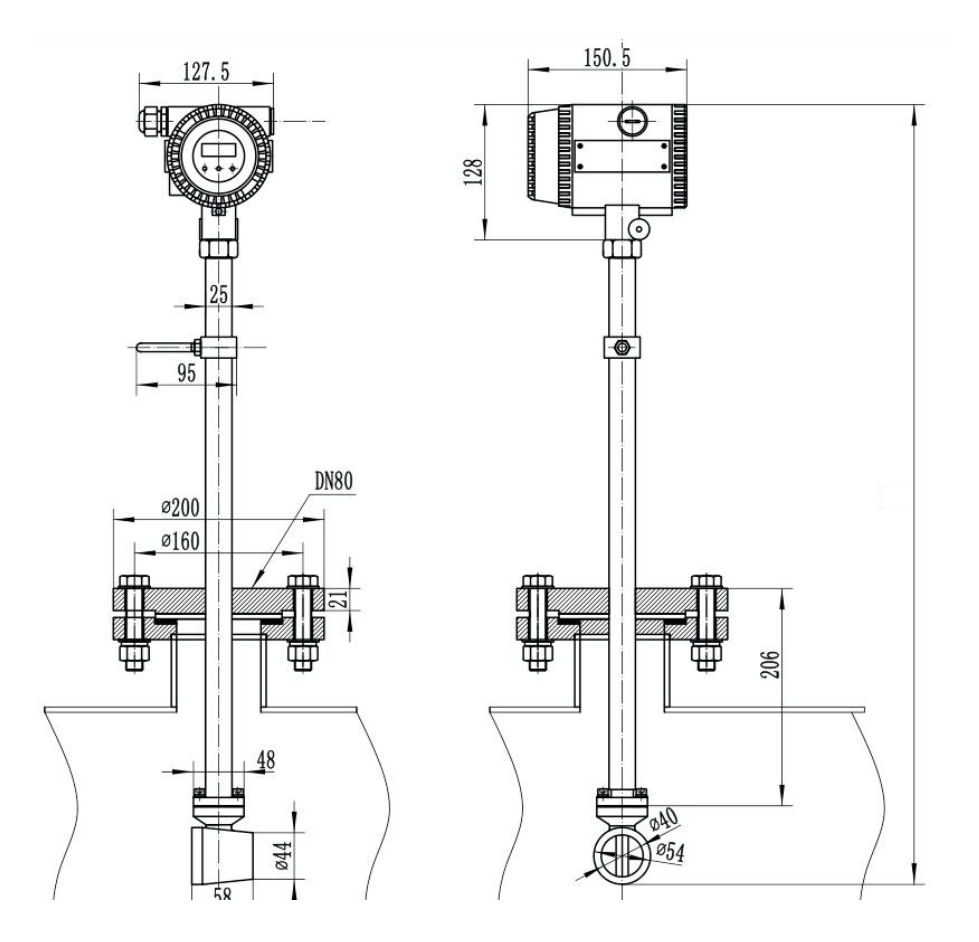

#### **1.5 Pressure Loss**

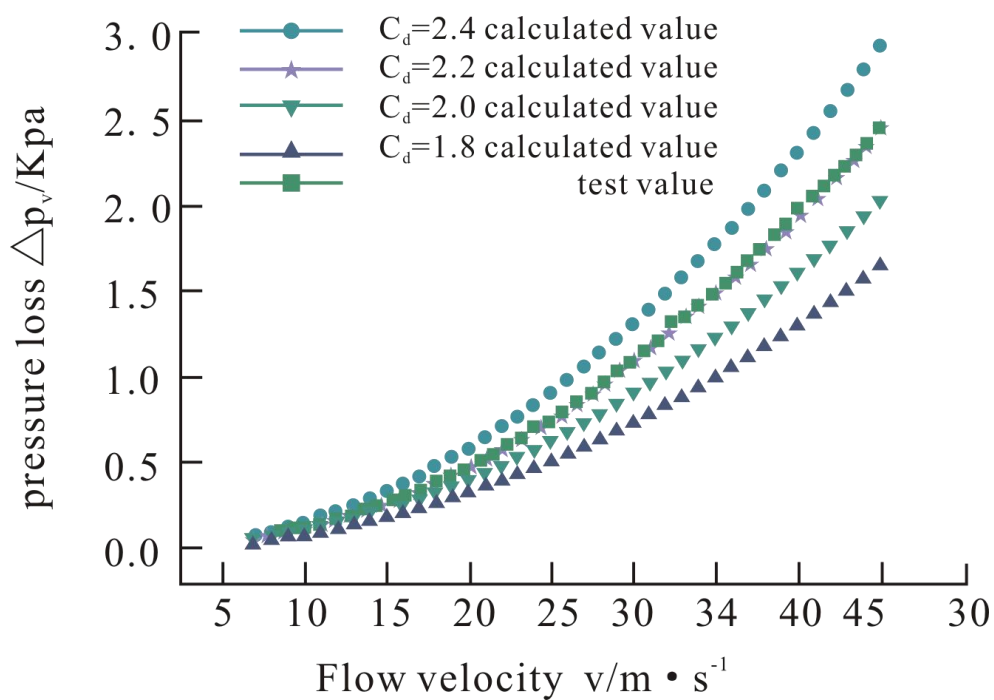

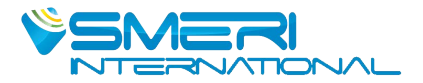

#### 2. Installation

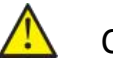

Caution

•Installation of the vortex flow meter must be performed by expert engineer or skilled personnel.

•Be careful that no damage is caused to people through accidentally dropping.

•When the vortex flow meter is processing with hot mediums like hot fluid or steam, be careful not to get burnt.

•All procedures relating to installation must comply with the installation requirements.

•Suggest to select an area subject to minimize mechanical vibration. If the flow meter is subject to vibrations, it is recommended to provide pipeline supports.

•No collision by hard subject, when the flow sensor is being installed, otherwise the accuracy will be influenced, even the flow meter will be damaged.

#### 2.1 Flange / Wafer Type Installation

• Installation Direction

Horizontal or Vertical (The flow direction should always be upwards while vertical installation)

• Straight Pipe Length Recommendation (D: Nominal Diameter mm)

| Description                   | Figure |
|-------------------------------|--------|
| Concentric reducers pipeline  |        |
| Concentric expansion pipeline |        |
| Single quarter bend           |        |

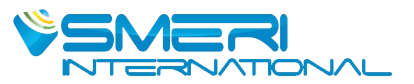

| Description                                                                                                    | Figure                                                                                                    |
|----------------------------------------------------------------------------------------------------|----------------------------------------------------------------------------------------------------|
| Two quarter bends on the same surface                                                                                                    |                                                                                                    |
| Two quarter bends on the different surface                                                                                                    |                                                                                                    |
| Regulating valve, half-open gate                                                                                                    |                                                                                                    |
| Valve position                                                                                                    | Flow regulating valve must be installed at the downstream of flow sensor.                                                                                                    |
| Pressure and temperature taps (for<br>remote type vortex flow meter with<br>T&P compensation only)<br>Remote type vortex flow meter with<br>pressure and temperature<br>compensation need to place pressure<br>and temperature tap according to the<br>requirement.Install pressure tapping<br>point at 3-5D downstream of flow<br>sensor and temperature taking point<br>at 5-8D downstream of flow sensor. | vortex<br>sensor 1 5~8DN<br>3~5DN<br>Temp<br>tapping hole                                                                                                    |
| Vibration<br>Flow sensor should be not installed<br>on a strong vibration pipeline                                                                                                    | If install the flow sensor on a vibration<br>pipeline, there are following methods<br>to decrease the disturbing of vibration:<br>Installing a fixed support on pipeline at<br>2D upstream of flow meter.<br>At the condition of meeting the<br>straight length, install a hosepipe as a<br>transmission. |
| High temperature pipeline                                                                                                    | If the heat preservation not good, the<br>flow meter should be installed<br>downward<br>vertical.                                                                                                    |

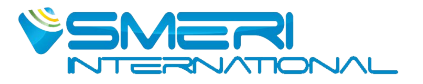

If the length of upstream can not meet the requirement, suggest to install a flow regulator at the upstream pipeline.

#### 2.2 Insertion Type Installation

| Straight Pipe Length<br>Recommendation | Upstream $\geq$ 15D, Downstream $\geq$ 5D                                                                                                    |
|----------------------------------------|----------------------------------------------------------------------------------------------------|
|                                        | 1. Open a $\Phi$ 100mm round hole in the pipeline. The periphery of the hole should be free of burrs to ensure the vortex probe pass smoothly.                                                                                                    |
|                                        | 2. Weld the connection base at the round hole of the pipeline. Pay attention to the vertical direction during welding. After welding, the axis is required to intersect the axis of the pipeline positively, and the extension line of the flange short pipe passes through the center of the pipeline. (Refer to Pic 2.2.1)                                                                                                    |
|                                        | 3. Please follow below insertion length requirement Pipe<br>size ≤DN400mm, insertion length 1/2D<br>Pipe size > DN400mm, insertion length 1/4D-1/3D<br>(D=pipe size)<br>(Refer to Pic 2.2.2)                                                                                                    |
|                                        | 4. The connection between the flanges should be<br>equipped with gaskets.<br>Rubber plates for normal temperature, heat- resistant<br>materials such as asbestos plates for high temperature.                                                                                                    |
| Installation Steps                     | 5. Installation and disassembling methods at the condition of hot tapping (with ball valve)<br>Take disassembling as example, while disassembling, loosen the fixing screw on the lock nut, then loosen the lock nut. Pull the insertion rod upwards until the probe is at the limit position on the upper part of the ball valve, (at this time the ball valve can be closed exactly). Then remove the fixing bolts of the upper connecting flange, and then gently take off the flow meter.<br>The installation steps of the flow meter at the condition of hot tapping is reverse to above steps. |

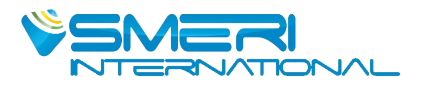

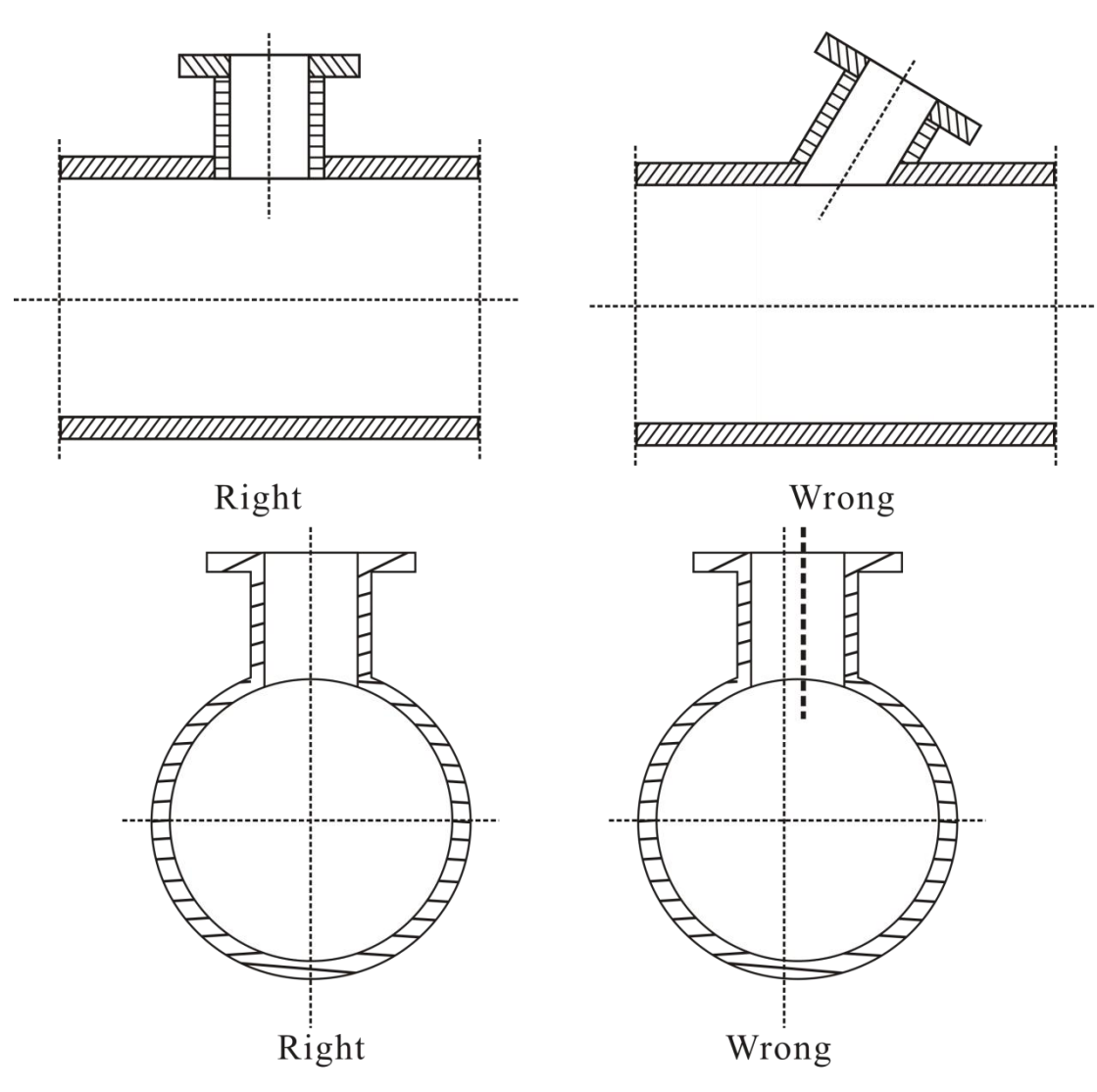

Pic.2.2.1 Correct mounting position of connection base

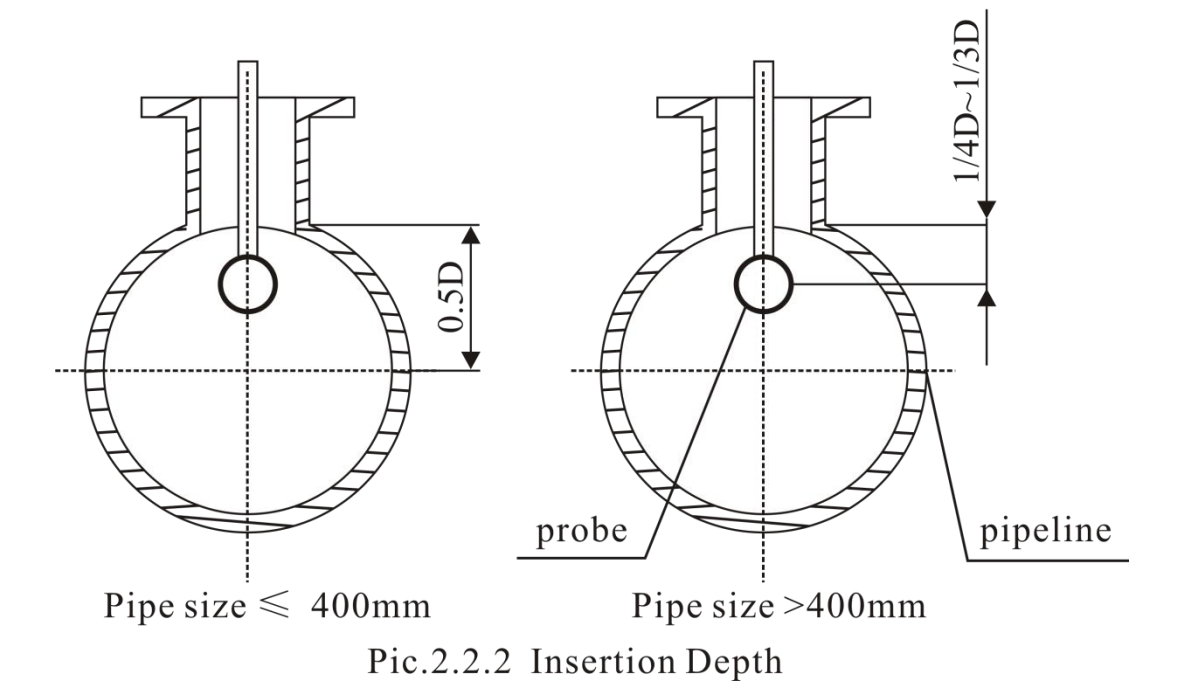

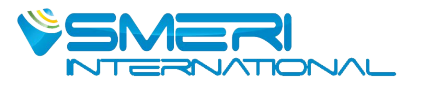

• Attention for installation

1. The flow direction must be same as the flow indication rod, strictly forbidden to wrench the flow rod;

2. Removing burr and welding slag.

#### 3. Wiring

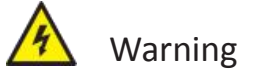

•The wiring of the vortex flow meter must be performed by expert engineer or skilled personnel. Before wiring, check that no voltage is applied to the power cable. The supply voltage is within the range of the instrument.

According to different functions there are four types of terminal boards:

- 1 Normal type without compensation, 4-20mA+Pulse+HART
- 2 Normal type without compensation, 4-20mA+Pulse+RS485
- ③ With compensation, 4-20mA+Pulse+HART
- ④ With compensation, 4-20mA+Pulse+RS485

#### 3.1 Normal Type Without Compensation, 4-20mA+Pulse+HART

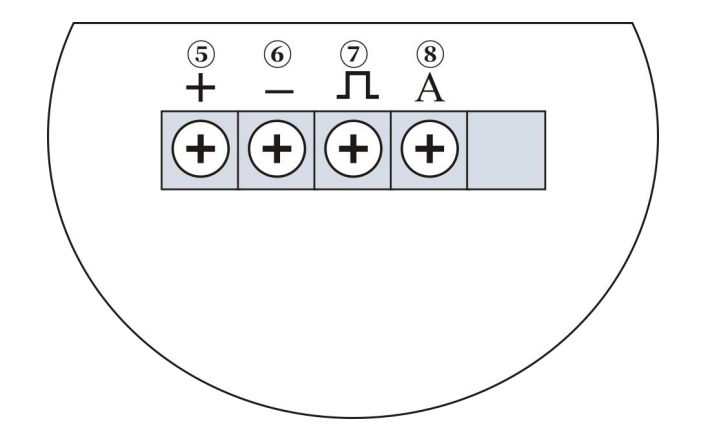

| Connection              | Description |  |
|-------------------------|-------------|--|
| Dowor Supply (two wire) | DC24V +→5   |  |
| Power Supply (two wire) | DC24V 6     |  |
| 4.20~                   | 4-20mA+ 5   |  |
| 4-20MA                  | 4-20mA6     |  |

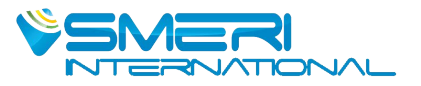

|       | Pulse +→7             |
|-------|-----------------------|
| Pulse | Pulse6                |
|       | Short circuit 7 and 8 |
| HART  | 5 and 6               |

#### 3.2 Normal Type Without Compensation, 4-20mA+Pulse+RS485

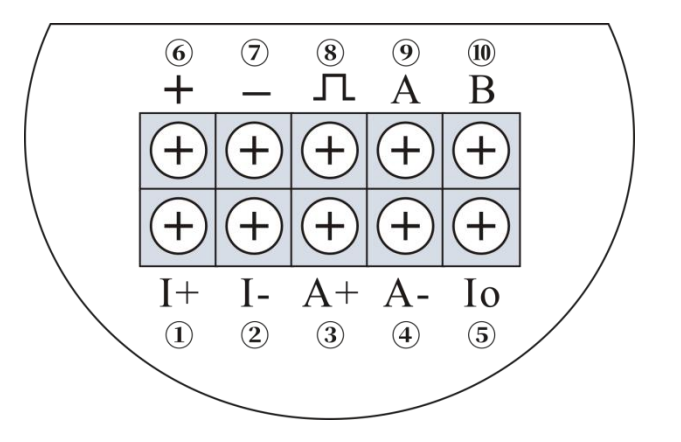

| Connection   | Description |  |  |
|--------------|-------------|--|--|
| Power Supply | DC24V +6    |  |  |
| Power Suppry | DC24V 7     |  |  |
| 4.20~        | 4-20mA+ 5   |  |  |
| 4-20MA       | 4-20mA7     |  |  |
| Dulco        | Pulse +8    |  |  |
| Puise        | Pulse7      |  |  |
|              | RS485 +9    |  |  |
| ΠΑΚΙ         | RS485→10    |  |  |

#### 3.3 With Compensation, 4-20mA+Pulse+HART

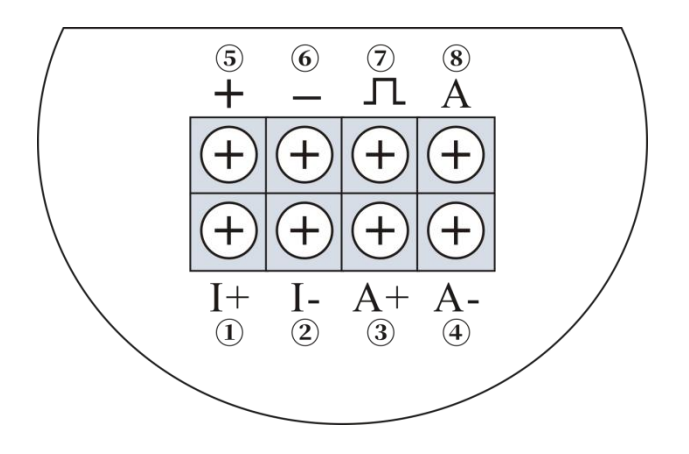

| Connection              | Description |  |
|-------------------------|-------------|--|
| Power Supply (two wire) | DC24V +→5   |  |

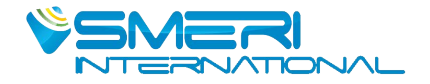

|         | DC24V→ 6              |
|---------|-----------------------|
| 4.20~   | 4-20mA+5              |
| 4-2011A | 4-20mA6               |
|         | Pulse +7              |
| Pulse   | Pulse6                |
|         | Short circuit 7 and 8 |
| HART    | 5 and 6               |

#### 3.4 With Compensation, 4-20mA+Pulse+RS485

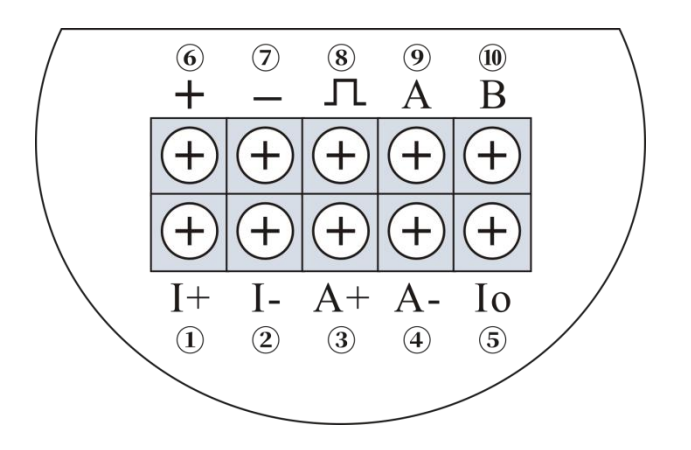

| Connection   | Description |  |
|--------------|-------------|--|
| Power Supply | DC24V +6    |  |
| Power Suppry | DC24V→ 7    |  |
| 4.20~4       | 4-20mA+5    |  |
| 4-2011A      | 4-20mA7     |  |
| Pulco        | Pulse +8    |  |
| Puise        | Pulse7      |  |
| HADT         | RS485 +9    |  |
| naki         | RS485→10    |  |

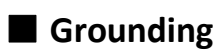

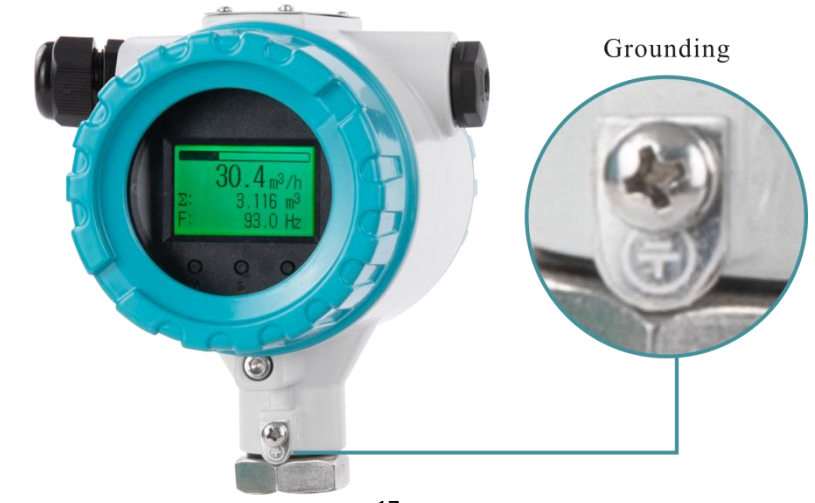

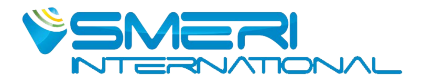

#### 4. Operation

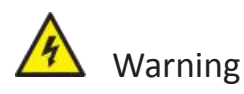

• Do not open the cover with wet hands.

• When opening the cover, wait for more than 2 minutes after turning off the power.

#### 4.1 Display Configuration

Displays the current percentage in progress bar 123.456 Nm<sup>3</sup>/h First line display Instantaneous flow 123456.789 Nm<sup>3</sup> The second line display totalized flow S: The third line display frequency, pressure, P=1234.5 kPa T =123.4℃ temperature, density, current or the percentage

▲If the pressure sensor is set to "automatic acquisition" mode, when pressure sensor failure is detected, the corresponding value will be replaced by the manual setting value (the value set in basic menu "Gauge Pre. KPa") and the value will flash on display. ▲If the temperature sensor is set to "automatic acquisition" mode, when temperature sensor failure is detected, the corresponding value will be replaced by manual setting value (the value set in basic menu "Temperature")and the value will flash on display.

#### Notes:

▲When the flow mode is set as "Sat\_Steam (P)", it means saturated steam with pressure compensation only. At this time temperature value will display as "----" which means the acquisition of temperature sensor is not activated. ▲When the flow mode is set as "Sat\_Steam (T)", it means saturated steam with temperature compensation only. At this time pressure value will display as "----" which means the acquisition of pressure sensor is not activated.

You can press KEY-M to change the third line display variables. Use indicator to distinguish between different display variables shows in the second line.

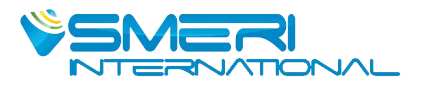

#### 4.2 Data Setting Method

Data setting can be performed with the three keys on the front panel (M, S and Z).

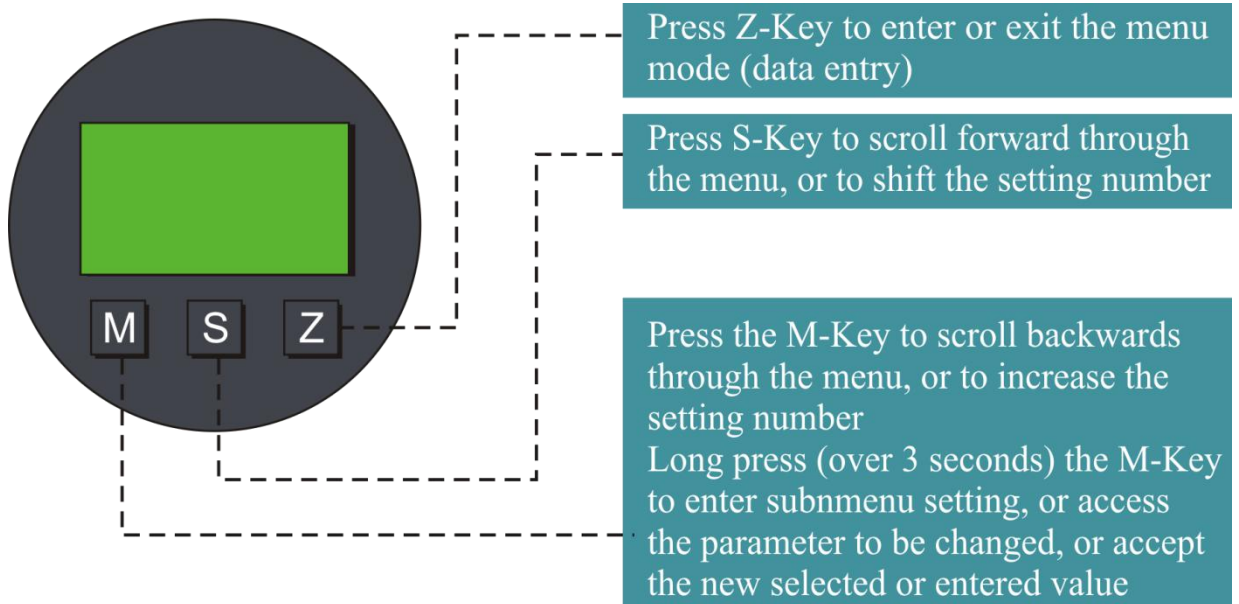

♦ Enter or Exit Menu Mode

#### Enter Menu Mode

In the operating mode, press the "Z" key to enter the menu mode (data entry). Exit Menu Mode

In the menu mode, press the "Z" key to back to the operating mode.

#### Data Entry Method

Press M-Key for 2 seconds to enter setting, and the menu options will start flashing.

Short press M-Key or S-Key to scroll backwards or forwards the menu.

Press M-Key for 2 seconds to save (access) the parameter.

#### 5. Menu List

#### **5.1 Basic Function**

Menus settings have been done by our engineer. In normal case do not suggest user to change menu by themselves which may cause the meter work improperly.

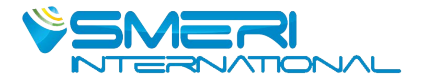

| Menu                                                              | Description                                                                                                    | Setting method                              |  |
|-------------------------------------------------------------------|----------------------------------------------------------------------------------------------------|---------------------------------------------|--|
| Contrast                                                          | 1~5<br>Normal set as 3.                                                                                                    | Menu Selection                              |  |
| Protection                                                        | ON / OFF                                                                                                    | Press "M" button for<br>2 seconds to change |  |
| Min Alarm(%)                                                      | Set low alarm value. Unit: %                                                                                                    | Direct Input                                |  |
| Max Alarm(%)                                                      | Set high alarm value. Unit: %                                                                                                    | Direct Input                                |  |
| Meter Size                                                        | View meter size setting.                                                                                                    | Read Only                                   |  |
| Flow mode                                                         | Liquid Qv: Liquid volume Liquid Qm:<br>Liquid mass Gas Qv: Gas volume<br>Gas Qm: Gas mass Steam Qv: Steam<br>volume Steam(P/T): Steam mass<br>Sat_Steam(T): Saturated steam mass<br>(temperature compensation)<br>Sat_Steam(P): Saturated steam mass<br>(pressure compensation)                                                                                                    | Menu Selection                              |  |
| Unit-Qv<br>Unit-Qm                                                | Volume units supported: Nm3/h,<br>Nm <sup>3</sup> /m, Nm <sup>3</sup> /s, l/s, l/m, l/h,<br>m <sup>3</sup> /s, m <sup>3</sup> /m, m <sup>3</sup> /h, m <sup>3</sup> /d, Scf/s, Scf/m,<br>Scf/h, cf/s, cf/m, cf/h,<br>USG/s, USG /m, USG /h, UKG/s, UKG /m,<br>UKG /h, bbl/h, bbl/d<br>Mass units supported : g/s , g/m, g/h,<br>kg/s, kg/m, kg/h, kg/d, t/m, t/h,<br>t/d, lb/h, lb/d<br>Note: accumulative flow unit based on<br>the instant flow unit. | Menu Selection                              |  |
| Range 100%                                                        | Set the Qmax value for selected flow mode (= 20 mA)                                                                                                    | Direct Input                                |  |
| Density (kg/<br>m <sup>3</sup> ) Density<br>(g/c m <sup>3</sup> ) | Set gas density (unit: Kg/m <sup>3</sup> ) Set liquid density (unit: g/cm3)                                                                                                    | Direct Input                                |  |
| Gauge<br>Pre.(KPa)                                                | Use for gas or steam measure. Unit:<br>kPa.                                                                                                    | Direct Input                                |  |

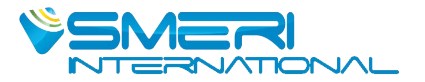

| Temperature<br>(℃)                  | Use for gas or steam measure. Unit: $^\circ\!\mathbb{C}$ .                            | Direct Input   |
|-------------------------------------|---------------------------------------------------------------------------------------|----------------|
| PV Cutoff (%)                       | Range: 0% ~ 20%                                                                       | Direct Input   |
| Damping                             | Range: 0 ~ 64S                                                                        | Direct Input   |
| Disp. Point                         | Set the first line display point, can be 0,1,2,3.                                     | Menu Selection |
| Display Mode                        | Set display mode.                                                                     | Menu Selection |
| Totalizer reset                     | When Lcd display "Yes", long press M-Key to reset the totalizer and overflow counter. | Menu Selection |
| Number of<br>totalizer<br>overflows | Display of the number of totalizer<br>overflows;<br>1 overflow = 10,000,000           | Read Only      |
| K-Factor                            | View the K-Factor.                                                                    | Read Only      |

#### Flow Unit & Total Flow Unit Relation

| Flow Unit                                                                  | Total Flow Unit |
|----------------------------------------------------------------------------|-----------------|
| Nm <sup>3</sup> /h,Nm <sup>3</sup> /m,Nm <sup>3</sup> /s                   | Nm <sup>3</sup> |
| m <sup>3</sup> /d, m <sup>3</sup> /h, m <sup>3</sup> /m, m <sup>3</sup> /s | m <sup>3</sup>  |
| l/h, l/m, l/s                                                              | L               |
| Scf/s,Scf/m,Scf/h,                                                         | Scf             |
| cf/s,cf/m,cf/h,                                                            | cf              |
| USG/s,USG /m,USG /h,                                                       | USG             |
| UKG/s,UKG /m,UKG /h,                                                       | UKG             |
| bbl/h, bbl/d,                                                              | bbl             |
| g/h, g/m, g/s                                                              | g               |
| kg/d, kg/h, kg/m, kg/s                                                     | kg              |
| t/d, t/h, t/m                                                              | t               |
| lb/h, lb/d                                                                 | lb              |

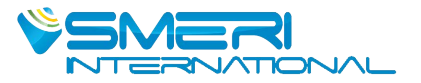

#### 5.2 Advanced Function (Password Protection)

Below menus are for expert engineers only. All settings had been done properly during flow meter calibration in factory. Do not suggest user to change any of the settings which may cause flow meter work improperly.

| Menu |                    | Description                                                                                                    | Password | Setting<br>Method     |
|------|--------------------|----------------------------------------------------------------------------------------------------|----------|-----------------------|
| M51  | Signal<br>Monitor  | LCD display:<br>450.00 This is the PGA gain.<br>CH2 CH2 is signal channel.                                                                                                    |          | Read Only             |
| M52  | Meter Size         | Options:<br>15mm, 20mm, 25mm, 32mm,<br>40mm, 50mm, 65mm, 80mm,<br>100mm, 125mm, 150mm, 200mm,<br>250mm, 300mm, 350mm, 400mm,<br>450mm, 500mm, 600mm;                                                                                                    |          | Menu<br>Selectio<br>n |
| M53  | Fluid Type         | Options: Gas, or Liquid.                                                                                                    |          | Menu<br>Selection     |
| M54  | Low Flow<br>Limit  | According to the meter size and<br>measuring media, set the<br>corresponding low limit of the flow.<br>The unit of 'Low Flow Limit' is fixed as<br>m <sup>3</sup> /h.                                                                                                    |          | Direct<br>Input       |
| M55  | High Flow<br>Limit | The 'High Flow Limit' defaults to 10<br>times the 'Low Flow Limit', the actual<br>measurement of the upper limit of<br>2.5 times the set value.<br>The unit of 'High Flow Limit' is fixed<br>as m <sup>3</sup> /h. When the actual required<br>range ratio exceeds 20: 1, can<br>manually modify the 'High Flow<br>Limit'. | ****50   | Direct<br>Input       |
| M56  | Max AMP.           | Between 200 and 1000 suggested.<br>Typically about 400.                                                                                                    |          | Direct<br>Input       |

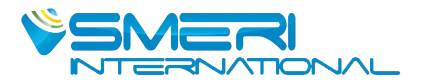

| M57 | K-Factor                                   | Set average calibration k-Factor (1/m <sup>3</sup> )<br>Means how many pulses corresponding to                                                                                                    |        | Direct<br>Input  |
|-----|--------------------------------------------|----------------------------------------------------------------------------------------------------|--------|------------------|
| M58 | Pulse Factor<br>Unit                       | Options: m <sup>3</sup> , N m <sup>3</sup> , t, kg, Scf, cf,<br>USG, UKG, bbl, lb.                                                                                                    |        | Menu<br>Selectio |
| M59 | Pulse Factor                               | Set the number of output pulses<br>corresponding to one 'Pulse Factor<br>Unit'.<br>Note: If you want to output the<br>original pulse, set 'K-factor [57]' and<br>'Pulse factor [59]' to the same value,<br>and 'Pulse Factor Unit [58]' must set to<br>m <sup>3</sup> .                                  |        | Direct<br>Input  |
|     |                                            |                                                                                                    |        |                  |
| M60 | K-Factor<br>Trim Fi<br>K-Factor<br>Trim Yi | Five-point K-Factor correction.<br>Where Fi is the reference frequency,<br>Yi is the correction coefficient K.<br>i=1,2,3,4,5.                                                                                                    | ****60 | Direct<br>Input  |
| M61 | Frequency<br>Factor                        | The reference frequency value of the<br>five-point correction is multiplied by<br>the frequency factor, and then the<br>new reference frequency value of the<br>correction point is obtained.Normally,<br>this value should be 1.When<br>calibrated with water, for gas<br>measurements, you can set the | ****61 | Direct<br>Input  |

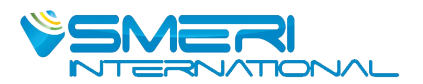

| M62 | AMP.<br>Channel  | There are CH_1, CH_2, CH_3 three<br>options.<br>CH_3 gain maximum<br>CH_1 gain minimum<br>Note:<br>CH2 generally used for liquid<br>measurement, which corresponds to<br>the configuration software, select X1<br>and X2.CH_3 generally used for gas<br>measurement, which corresponds to<br>the configuration software, select X1,<br>X2 and X3. | ****62 | Menu<br>Selection |
|-----|------------------|----------------------------------------------------------------------------------------------------|--------|-------------------|
| M63 | Work<br>Mode     | There are F_1, F_2, F_3, F_4 four<br>options.<br>F_1: Anti-vibration Mode<br>F_2: Normal Mode<br>F_3: Turbine Mode<br>F_4: Test Mode<br>Note:<br>Generally choose F_2.                                                                                                    | ****63 | Menu<br>Selection |
| M40 | Trim 4mA         | Steps:<br>1.Press M-Key for 2 seconds, enter<br>trim;<br>2.Short press M-key to decrease<br>current. Press S-Key to increase                                                                                                    | ****40 |                   |
| M41 | Trim 20mA        | current. Stepping is 16 microamperes.<br>3.Press M-Key for 2 seconds to save<br>new trim value.<br>Or press Z-Key to exit without saving.                                                                                                    |        |                   |
| M70 | Temp.<br>Measure | Temperature acquisition mode<br>setting.<br>Options: Manual, or Auto.<br>Manual: Temperature uses the input<br>reference value.<br>Auto: Temperature is automatic<br>acquisition, should be use external<br>Pt1000 or Pt100.                                                                                                    | ****70 | Menu<br>Selection |

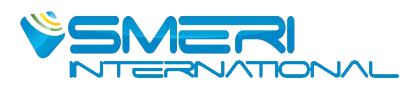

| M71 | Pressure<br>Measure         | Pressure acquisition mode setting.<br>Options: manual, or auto.<br>Manual: If select manual, the<br>pressure value will be replaced by the<br>manual setting value (the value set in<br>basic menu "Gauge Pre. Kpa").<br>Auto: If select auto, pressure value is<br>by automatic acquisition, need to<br>connect with external pressure<br>sensor. | Menu<br>Selection |
|-----|-----------------------------|----------------------------------------------------------------------------------------------------|-------------------|
| M72 | Temperatur<br>e<br>Low Trim | Enter the lower calibration resistance<br>value.<br>unit: ohm.<br>Use standard resistance as input.<br>For example: 1000 for Pt1000, or 100<br>for Pt100.                                                                                                    | Direct<br>Input   |
| M73 | Temperatur<br>e<br>Low Trim | Enter the high calibration resistance<br>value.<br>unit: ohm.<br>Use standard resistance as input.<br>For example: 2500 for Pt1000, or 250<br>for Pt100.                                                                                                    | Direct<br>Input   |
| M74 | Pressure<br>Low Trim        | Enter the calibration reference<br>pressure value.<br>Unit: KPa.<br>Apply the standard pressure to the<br>sensor.<br>For example: 0 KPa                                                                                                    | Direct<br>Input   |
| M75 | Pressure<br>High Trim       | Enter the calibration reference<br>pressure value.<br>Unit: KPa.<br>Apply the standard pressure to the<br>sensor.<br>For example: 1000 KPa                                                                                                    | Direct<br>Input   |

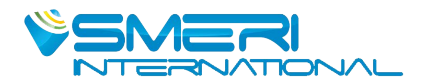

| M76 | Pre. Cutoff       | Set the low pressure cutoff value.<br>Unit: KPa.<br>If the measured pressure value is less<br>than 'Pre.<br>Cutoff', the pressure will be set to 0<br>kPa.                                                                                                    |        | Direct<br>Input |
|-----|-------------------|----------------------------------------------------------------------------------------------------|--------|-----------------|
| M77 | Set Pre. Bias     | Set the pressure bias value. Unit: Kpa.<br>Enter the current actual pressure<br>value to achieve bias.<br>The pressure value will be set as the<br>entered value.                                                                                                    |        | Direct<br>Input |
|     |                   |                                                                                                    |        |                 |
| M38 | Min Pre.<br>(Kpa) | This parameter is only used for steam<br>mass measurement.<br>In the steam mass measurement<br>mode, if the pressure is less than the<br>set 'minimum pressure value' when<br>the pressure compensation is<br>activated, the flow will automatically<br>return to zero.          | ****38 | Direct<br>Input |
| M39 | Min Temp.<br>(℃)  | This parameter is only used for steam<br>mass measurement.<br>In the steam mass measurement<br>mode, if the temperature is less than<br>the set 'minimum temperature value'<br>when the temperature compensation<br>is activated, the flow will<br>automatically return to zero. | ****38 | Direct<br>Input |
|     |                   |                                                                                                    |        |                 |
| M11 | Version           | To view the embedded software version.                                                                                                    |        | Read Only       |
| M12 | Max<br>Frequency  | The internal conversion frequency<br>value corresponds to the 'High Flow<br>Limit'.                                                                                                    | ****11 | Read Only       |

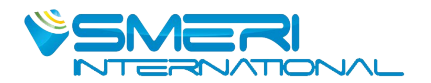

| M13  | Min<br>Frequency                                                     |                              | The internal conversion frequency value corresponds to the 'Low Flow Limit'.                                                                                                    |         | Read Only         |  |  |
|------|----------------------------------------------------------------------|------------------------------|----------------------------------------------------------------------------------------------------|---------|-------------------|--|--|
|      |                                                                      |                              |                                                                                                    |         |                   |  |  |
| M90  | Modbus<br>Addr.                                                      |                              | 1~247                                                                                                    | ****00  | Direct<br>Input   |  |  |
| M91  | Modbus<br>Baud.                                                      |                              | "9600", "4800" , "2400" , "1200" ,<br>"600"                                                                                                    | 50      | Menu<br>Selection |  |  |
|      |                                                                      |                              |                                                                                                    |         |                   |  |  |
| M111 | Total Pre                                                            | eset                         | Used to directly set the current total flow value.                                                                                                    | ****111 | Direct<br>Input   |  |  |
|      |                                                                      |                              |                                                                                                    |         |                   |  |  |
| M721 | Temp. [<br>X0;<br>Temp. [<br>Y0;<br>Temp. [<br>X1;<br>Temp. [<br>Y1; | Data<br>Data<br>Data<br>Data | You can directly view and modify the<br>temperature sensor calibration values.<br>Temp. Data X0 and Temp. Data X1 are<br>internal ADC measurements.<br>Temp. Data Y0[73] and Temp. Data<br>Y1[74] are the input calibration value. | ****721 | Direct<br>Input   |  |  |
| M741 | Pre. [<br>X0;<br>Pre. [<br>Y0;<br>Pre. [<br>X1;<br>Pre. [<br>Y1;     | Data<br>Data<br>Data<br>Data | You can directly view and modify the<br>pressure sensor calibration values.<br>Pre. Data X0 and Pre. Data X1 are<br>internal ADC measurements.<br>Pre. Data Y0[75] and Pre. Data Y1[76]<br>are the input calibration value.        | ****741 | Direct<br>Input   |  |  |

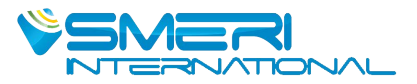

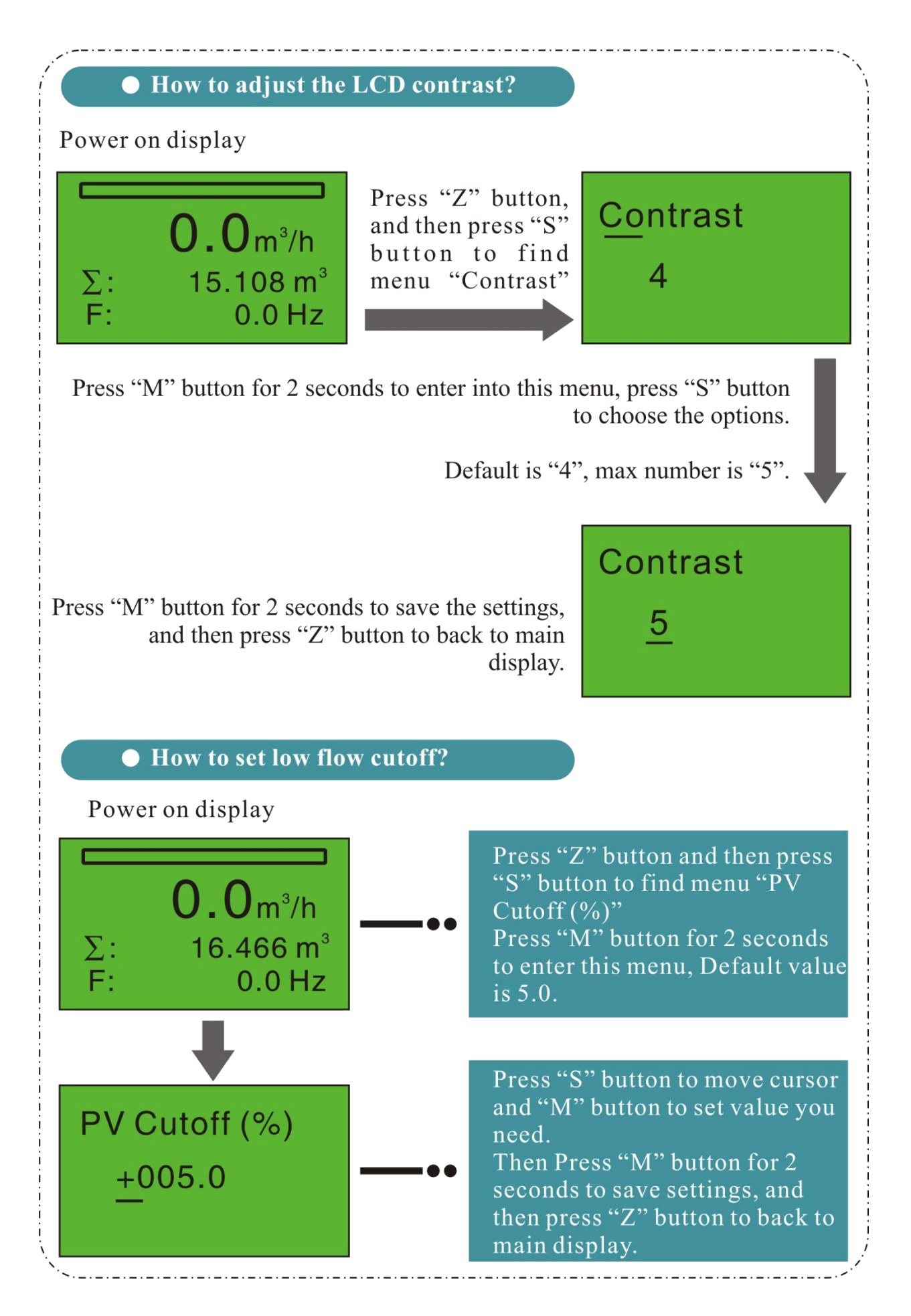

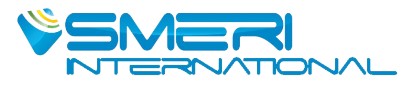

How to check frequency, temperature, pressure, flow percentage value etc?

Power on display can check the frequency on the bottom line.

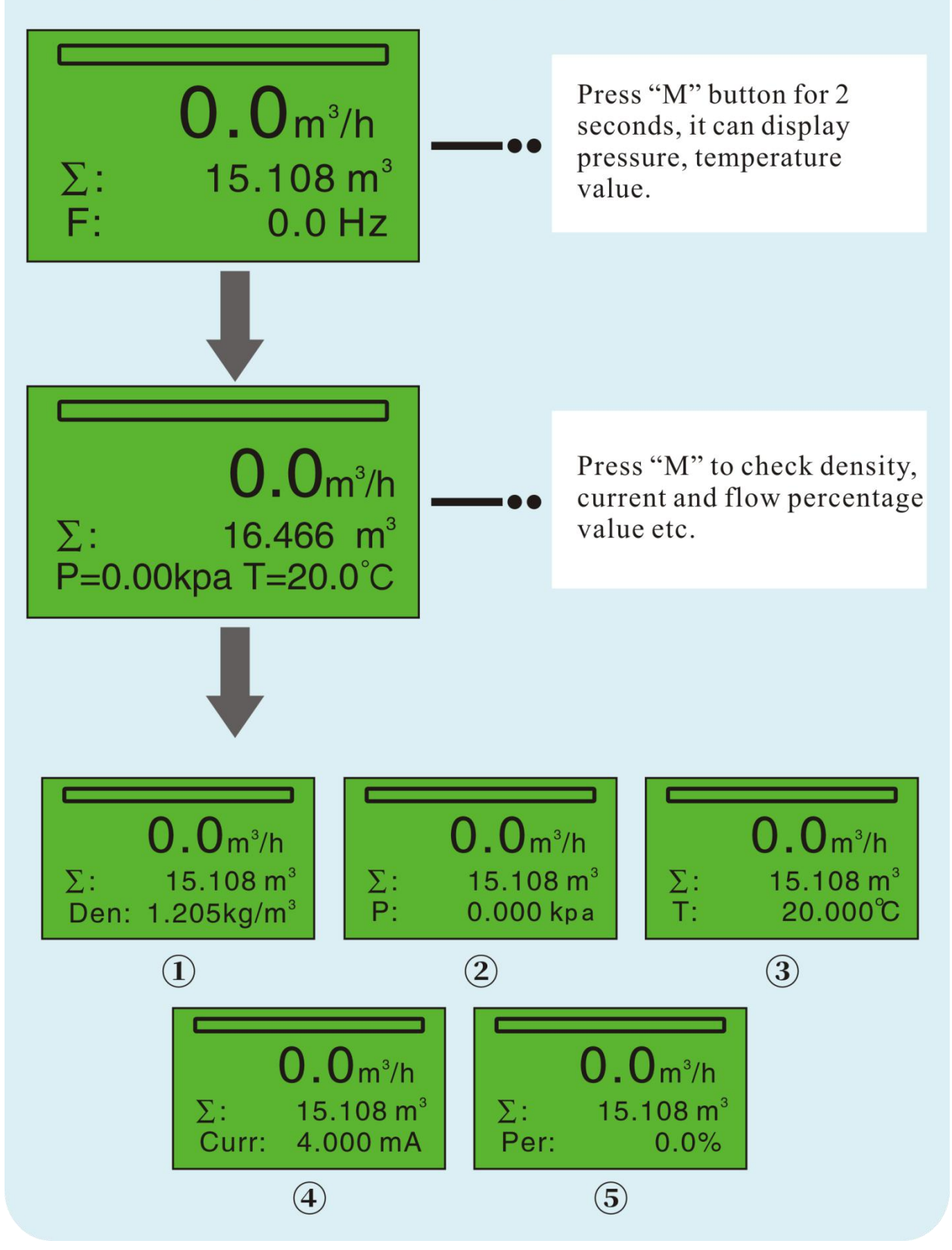

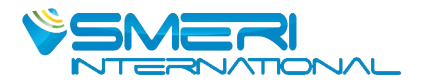

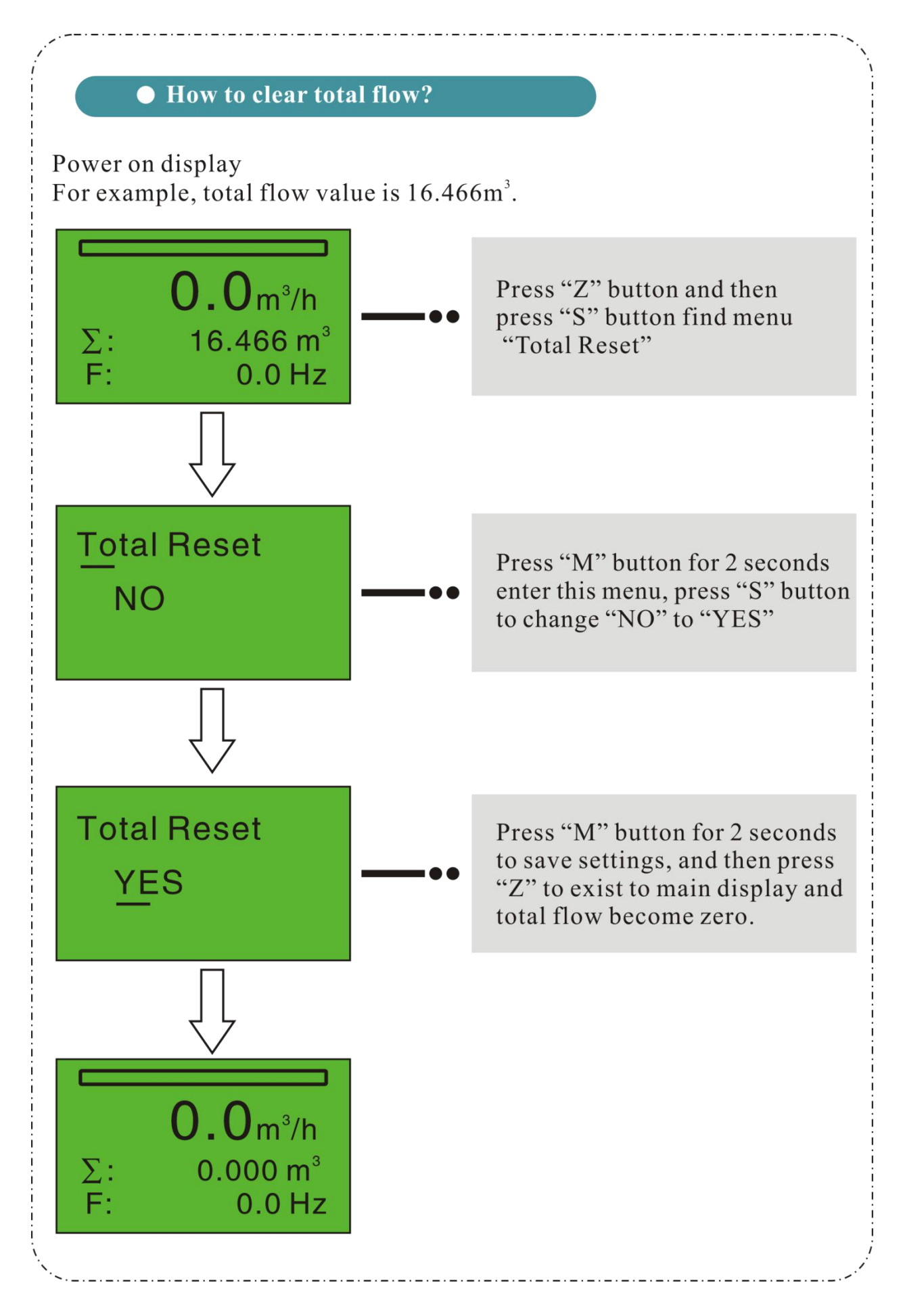

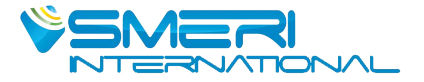

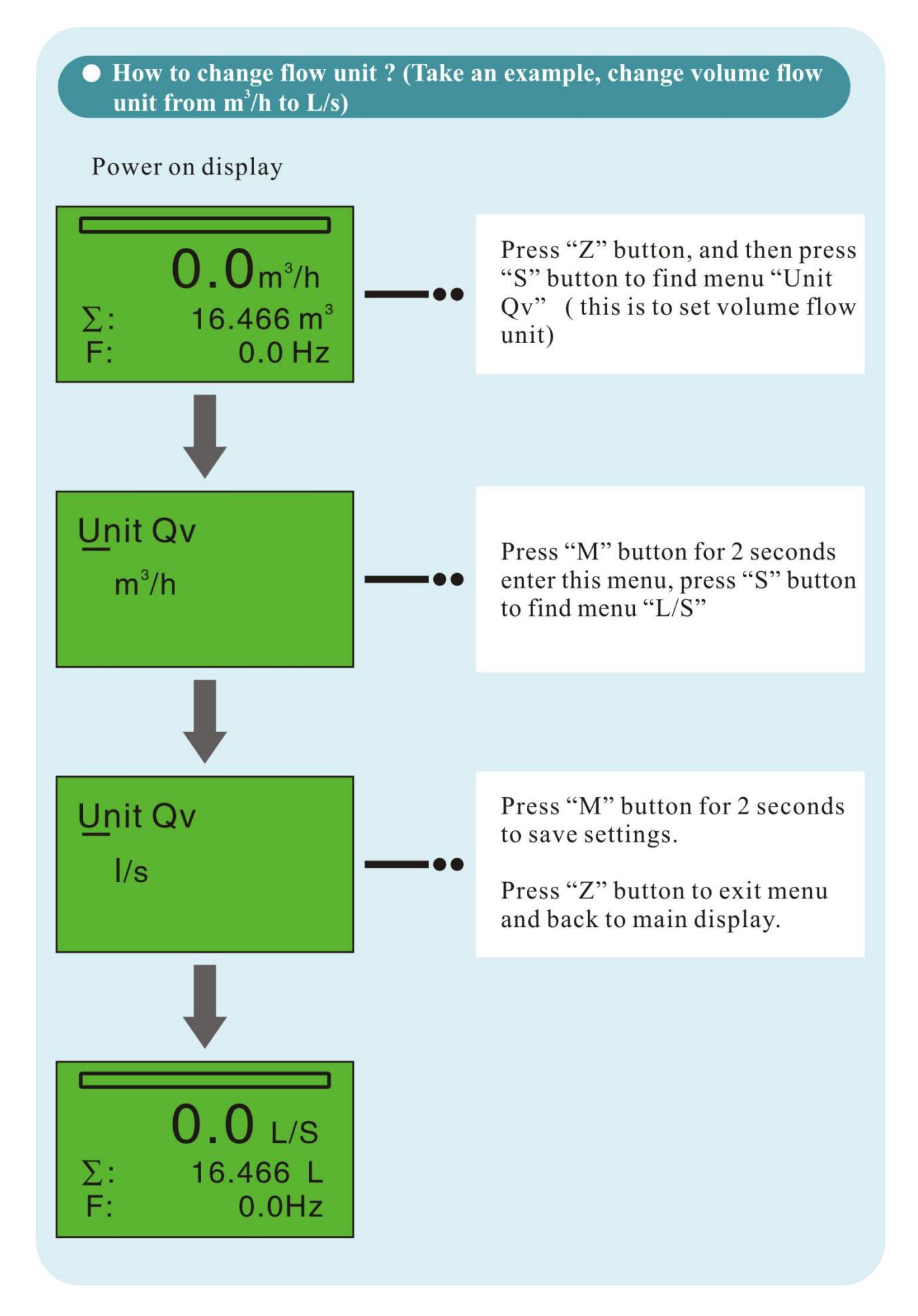

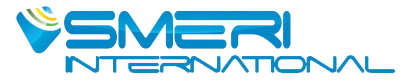

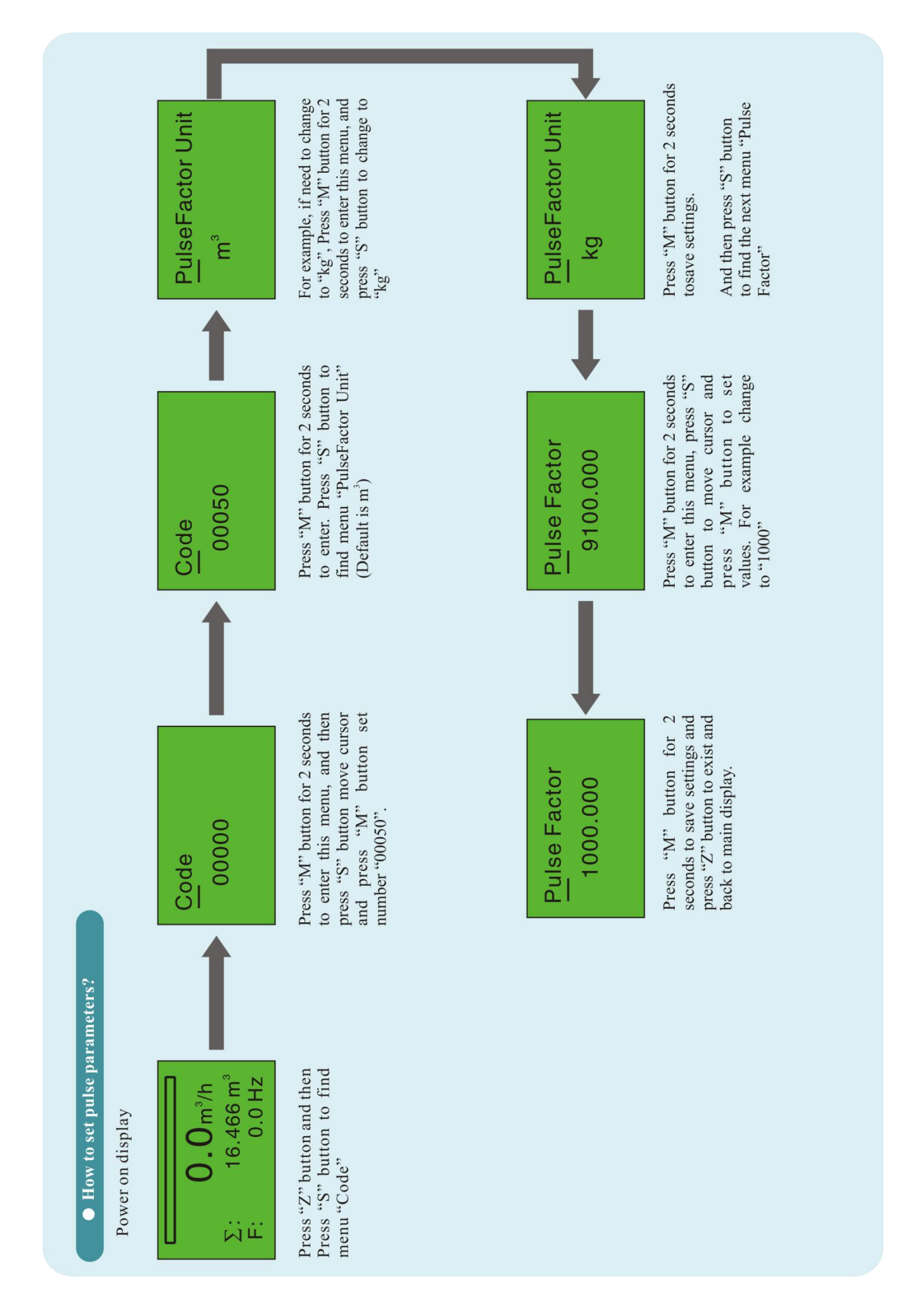

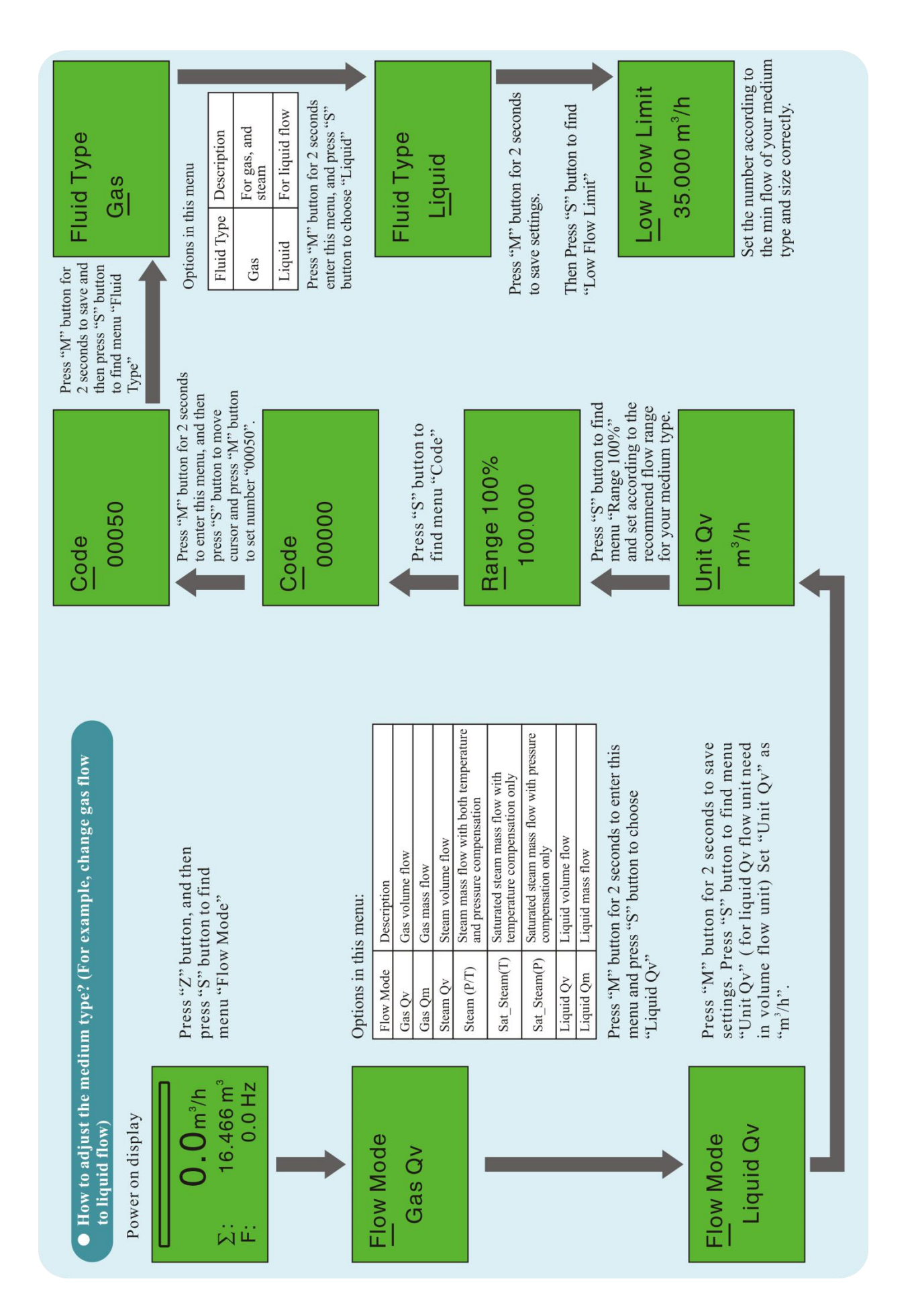

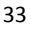

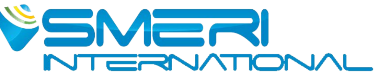

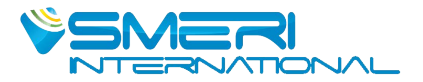

### 6.Trouble Shooting

| Fault                                      | Reason                                                                                                    | Solution                                                                                                    |
|--------------------------------------------|----------------------------------------------------------------------------------------------------|----------------------------------------------------------------------------------------------------|
| Measureme<br>nt Error                      | <ol> <li>Straight pipe section is not<br/>enough</li> <li>Supply voltage changes too much</li> <li>The instrument exceeds the<br/>verification period</li> <li>The inner diameter of the flow<br/>meter and the pipe are quite<br/>different</li> <li>The installation is not concentric<br/>or the gasket is protruding into the<br/>flow tube</li> <li>The sensor is stained or damaged</li> <li>There is two-phase flow or<br/>pulsating flow</li> <li>There is leakage in the pipeline</li> </ol>                                                                                                    | <ol> <li>Lengthen the straight pipe<br/>section or install a regulator</li> <li>Check the power supply</li> <li>Timely inspection</li> <li>Check the piping inner<br/>diameter to correct the meter<br/>coefficient</li> <li>Adjust and install, rest the<br/>gasket</li> <li>Clean or replace the sensor</li> <li>Eliminate two-phase flow or<br/>pulsating flow</li> <li>Eliminate leakage</li> </ol>                                                                                                    |
| Unstable/<br>Irregular<br>Output<br>signal | <ol> <li>There is a strong electrical<br/>interference signal</li> <li>The sensor is stained or damp,<br/>and the sensitivity is reduced</li> <li>The sensor is damaged or the<br/>lead is not in contact</li> <li>Two-phase flow or pulsating<br/>flow</li> <li>The impact of pipeline vibration</li> <li>Unstable process</li> <li>The sensor installation is not<br/>concentric or the gasket protrudes<br/>into the tube</li> <li>Upstream and downstream<br/>valve disturbance</li> <li>The pipe is not fully filled with<br/>fluid</li> <li>The vortex generator has<br/>windings</li> <li>There is cavitation<br/>phenomenon</li> </ol> | <ol> <li>Strengthen shielding and<br/>grounding</li> <li>Clean or replace the sensor</li> <li>Check the sensor and lead</li> <li>Strengthen process</li> <li>management and eliminate two</li> <li>phases flow or pulsating flow</li> <li>Take measures to reduce</li> <li>vibration</li> <li>Adjust the installation</li> <li>position</li> <li>Check the installation and</li> <li>correct the inner diameter of</li> <li>the gasket</li> <li>Lengthen straight pipe</li> <li>section or install adjuster</li> <li>Installation location and</li> <li>method of replacing the sensor</li> <li>Eliminate entanglement</li> <li>Reduce the flow rate and</li> <li>increase the pressure in the</li> </ol> |

| Leakage           | <ol> <li>The pressure in the pipe is too<br/>high</li> <li>The nominal pressure of the<br/>sensor is incorrectly selected</li> <li>The seal is damaged</li> <li>The sensor is corroded</li> </ol> | <ol> <li>Adjust the pipe pressure<br/>and change the installation<br/>position</li> <li>Choose a higher nominal<br/>pressure sensor</li> <li>Replace the gasket</li> <li>Take anti-corrosion and<br/>protection measures</li> </ol> |
|-------------------|----------------------------------------------------------------------------------------------------|----------------------------------------------------------------------------------------------------|
| Abnormal<br>Noise | <ol> <li>The flow rate is too high,<br/>causing strong tremor</li> <li>Cavitation phenomenon occurs</li> </ol>                                                                                    | <ol> <li>Adjust the flow or replace a<br/>large-caliber instrument</li> <li>Adjust the flow rate and<br/>increase the liquid pressure</li> </ol>                                                                                    |

SMERI s.r.l.

Via Mario Idiomi, 3/13 I - 20057 Assago (MI) Tel. +39 02 539 8941 E-mail smeri@smeri.com www.smeri-international.com

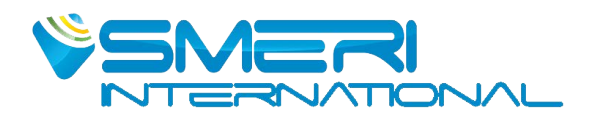